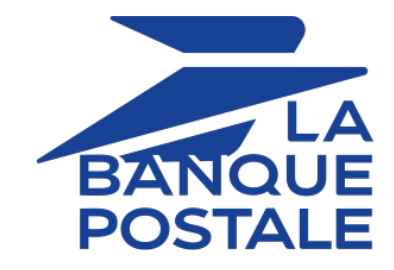

# **Description and prerequisites for Apple Pay**

## Implementation guide

Document version 1.0

## Contents

| 1. PRESENTATION                                                          | 3  |
|--------------------------------------------------------------------------|----|
| 2. PREREQUISITES                                                         | 4  |
| 3. TECHNICAL INFORMATION                                                 | 5  |
| 4. SETTING UP YOUR MERCHANT ID                                           | 7  |
| 4.1. Defining a contract in Gateway mode                                 | 8  |
| 4.1.1. Creating a merchant ID for Apple Pay in the Merchant Back Office  | 8  |
| 4.2. Defining a contract in Merchant mode                                |    |
| 4.2.1. Creating an Apple Developer merchant ID                           | 11 |
| 4.2.2. Declaring a merchant ID for Apple Pay in the Merchant Back Office |    |
| 4.2.3. Setting up your Apple Pay Merchant ID in the Merchant Back Office | 15 |
| 5. SETTING UP NOTIFICATIONS                                              |    |
| 5.1. Setting up the Instant Payment Notification                         | 17 |
| 5.2. Setting up notifications in case of abandoned or canceled payments  | 19 |

É Pay

Apple Pay is a wallet that allows you to pay securely with several types of cards (Visa, MasterCard, etc.)

Available on Apple devices and from the Safari browser, Apple Pay works in countries and regions around the world.

- Quick: a payment in a few seconds thanks to Face ID or Touch ID.
- Limited risk of fraud: During your integration, you will not have to deal with the 3D Secure authentication process during payments. Apple PaySince it is already capable of handling payments and has built-in biometric authentication, it is fully compatible with strong customer authentication. The buyer's identity is automatically verified by Apple, which greatly reduces the fraud risk.
- Operating for your customers: Making a payment via the Apple Pay wallet is very simple and takes 2 steps:
   1. The buyer chooses Apple Pay To pay. The application Apple Pay opens.
  - 2. The buyer accesses their registered cards and chooses the payment card to proceed with the payment.
  - **Operating for you**: several integration solutions depending on your subscription.

This document describes the various options and/or steps for:

- Setting up your Merchant ID.
- Choose the possible integration mode(s).
- Manage your transactions.

| Supported<br>currencies | Currencies of your domain                                                                                                    |
|-------------------------|----------------------------------------------------------------------------------------------------|
| Supported countries     | Worldwide*                                                                                                    |
|                         |                                                                                                    |
| • Details               | • Payment possible from a Safari browser on an Apple device. See <i>Apple's documentation on compatibility</i> .                                              |
| U information           | <ul> <li>Operations available (cancellation, refund, etc.) depending on the<br/>acceptance network of the payment method registered in the wallet.</li> </ul> |

#### Merchant:

- Subscribe to offer including Apple Pay
- Set up your Apple Pay merchant ID.
- Have a CB and/or AMEX contract associated with the store that offers Apple Pay.
- Choose an integration solution that's compatible with your contract mode. See: *Technical information* on page 5.

#### Buyer:

- Have an Apple Pay account and a compatible device.
- Have one or more payment methods associated with your Apple Pay account.

In production mode, Apple Pay is only available from the Safari browser on Apple-branded devices (Mac, iPhone, iPad, etc.).

In test mode, a payment simulator is available. It lets you pay from a Safari browser on Applebranded devices (Mac, iPhone, iPad, etc.), but also from non-compatible browsers and devices (e.g. Chrome, Firefox, etc.).

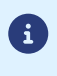

# **3. TECHNICAL INFORMATION**

| Technical code | Supported currencies | Supported<br>countries | Authorization validity period | Payment process  |
|----------------|----------------------|------------------------|-------------------------------|------------------|
| APPLE_PAY      | Multiple             | World Wide             | according to<br>payment card  | Deferred capture |

| Which integration solution to choose in the contract? |              |              |              |
|-------------------------------------------------------|--------------|--------------|--------------|
| Integration solution                                  | ModeMerchant | ModeWrapper* | ModeGateway  |
| Embedded mode (smartForm)                             | $\checkmark$ | $\checkmark$ | $\checkmark$ |
| Embedded mode (cards)                                 | ×            | ×            | ×            |
| Redirection mode                                      | ×            | ×            | $\checkmark$ |
| Native button in your application                     | $\checkmark$ | ×            | ×            |
| Mobile SDK                                            | $\checkmark$ | ×            | ×            |

\* Unavailable

| Type of integration               |              |
|-----------------------------------|--------------|
| Embedded mode (smartForm)         | $\checkmark$ |
| Embedded mode (cards)             | X            |
| Redirection mode                  | $\checkmark$ |
| Native button in your application | $\checkmark$ |
| Mobile SDK                        | $\checkmark$ |
| Data collection form              | $\checkmark$ |
| Back Office                       | X            |
| Iframe                            | X            |

| Payment type                     |              |
|----------------------------------|--------------|
| Immediate payment                | $\checkmark$ |
| Deferred payment                 | $\checkmark$ |
| Payment in installments          | X            |
| Payment by subscription          | ×            |
| Payment by file (token or batch) | ×            |
| One-click payment                | ×            |
| Payment by wallet                | X            |

| Operations with transactions |              |
|------------------------------|--------------|
| Cancellation                 | $\checkmark$ |
| Refund                       | $\checkmark$ |
| Modification                 | $\checkmark$ |

| Operations with transactions |              |
|------------------------------|--------------|
| Validation                   | $\checkmark$ |
| Duplication                  | X            |
| Manual reconciliation        | $\checkmark$ |

| Sales channel               |              |
|-----------------------------|--------------|
| e-commerce                  | >            |
| m-commerce                  | $\checkmark$ |
| MOTO payment                | ×            |
| Interactive Voice Server    | ×            |
| Payment order by e-mail/SMS | $\checkmark$ |

| Miscellaneous          |              |
|------------------------|--------------|
| Reporting              | $\checkmark$ |
| Transaction settlement | X            |
| Chargeback settlement  | X            |
| Extra payment attempts | X            |

## 4. SETTING UP YOUR MERCHANT ID

| Which integration solution to choose in the contract? |              |                          |              |
|-------------------------------------------------------|--------------|--------------------------|--------------|
| Integration solution                                  | ModeMerchant | ModeWrapper <sup>*</sup> | ModeGateway  |
| Embedded mode (smartForm)                             | $\checkmark$ | ~                        | $\checkmark$ |
| Embedded mode (cards)                                 | ×            | ×                        | ×            |
| Redirection mode                                      | ×            | ×                        | $\checkmark$ |
| Native button in your application                     | ✓            | ×                        | ×            |
| Mobile SDK                                            | $\checkmark$ | ×                        | ×            |

\* Unavailable

Follow the procedure adapted to your integration to define your Apple Pay contract.

#### • Define a contract in Gateway mode

The payment platform takes care of creating the Apple Pay ID, which serves as the contract number. You do not have to register or create a merchant ID with Apple. After signing up for Apple Pay on the payment gateway, you must read and accept the *Apple Pay terms of service* via your Merchant Back Office.

#### • Define a contract in Merchant mode

You must create your Apple Pay merchant ID directly withApple Developeror use an existing account. Then, you will follow the different activation steps specified by Apple and those specified by the payment gateway to set up your contract and finalize your subscription.

#### • Defining a contract in Wrapper mode

You are part of a group while having your own legal entity and your shop URL depends on the domain of this group.

With this mode, you'll have a single merchant ID on the Apple Developer account in the name of the master domain for the whole community.

This Apple Pay merchant ID from the *master* domain must be associated with your company when Apple Pay option on the payment platform.

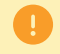

This integration solution is not available on Scellius.

The payment gateway automatically creates a merchant ID for Apple Pay and manages the relationship with Apple. You don't need an Apple account. After subscribing to Apple Pay, you must you must read and accept the *Apple Pay terms of service* from the Merchant Back Office.

| Merchant Back Office                                                                                                    |          | Merchant                                                                 | website       |
|----------------------------------------------------------------------------------------------------|----------|--------------------------------------------------------------------------|---------------|
| Creating a new Apple Pay contract<br>in GATEWAY mode     Acceptance of Apple Pay terms of service     Download     appledevelop per-merchantid-domain-association     verification file |          |                                                                          |               |
|                                                                                                    |          | <br><ul> <li>Creation of .well-kn</li> <li>Upload domain file</li> </ul> | own directory |
| - Add your website url                                                                                                    | <b>~</b> |                                                                          |               |
|                                                                                                    |          |                                                                          |               |

- 4.1.1. Creating a merchant ID for Apple Pay in the Merchant Back Office
- 1. Sign in to the *Back Office*.
- 2. Go to Settings > Company > Merchant IDs.
- Click Create a Merchant ID (MID).
   The Selection of Merchant ID type dialog box appears. Merchant ID types are displayed as icons.
- 4. Select Apple Pay.

The merchant ID creation assistant opens.

| Creation of a Merchant ID Apple Pay                                                                   |                         | 5      |
|----------------------------------------------------------------------------------------------------|-------------------------|--------|
| Step 1 of 2: Details of                                                                               | of Merchant ID (MID) Ap | ple Pa |
|                                                                                                    | 0                       | C      |
| Details of the Merchant ID Apple Pay                                                                  |                         |        |
| Type of ID: O GATEWAY                                                                                 |                         |        |
| () MERCHANT                                                                                           |                         |        |
| O WRAPPER                                                                                             |                         |        |
| Apple Pay ID:                                                                                         |                         |        |
| I have read and agree to the Apple Pay Terms of                                                       |                         |        |
| Service.*:                                                                                            |                         | - 1    |
| and place it under the '.well-known' directory created at the root of the domains to offer Apple Pay. | where you want          |        |
|                                                                                                    |                         |        |
|                                                                                                    |                         |        |
|                                                                                                    |                         |        |
|                                                                                                    |                         | - 1    |
|                                                                                                    |                         |        |
|                                                                                                    |                         |        |
|                                                                                                    |                         |        |
|                                                                                                    |                         |        |

5. Select the GATEWAY ID type.

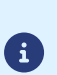

There are other types of Apple Pay ID.

If you already have an Apple Developer merchant account and/or are interested in a particular type of ID, please refer to the relevant chapters.

Your purchaser does not offer WRAPPER mode.

- 6. The payment platform generates an Apple Pay ID as a merchant contract number.
- 7. Read and accept the *Apple Pay terms of service* by checking the box provided for that purpose.

This action is required for finalizing the creation of a Merchant ID.

- **8.** Apple provides a file to verify the owner of your domain. You must follow the process below to allow this verification.
  - a. Click on download this verification file.

|            |               |  |  | _ |
|------------|---------------|--|--|---|
|            |               |  |  |   |
|            |               |  |  |   |
|            |               |  |  |   |
|            |               |  |  |   |
|            |               |  |  |   |
| 🕑 Add 🗙 De | lete  Refresh |  |  |   |

**b.** Retrieve the downloaded apple-developer-merchantid-domain-association file and create a directory named **.well-known** at the root of your domain for uploading the file.

In the end, you should have a url like this: https://your-domain.com/.well-known/apple-developermerchantid-domain-association

This step is very important. Apple uses this file to check that you are the owner of the domain.

If you have several domains, you will have to create this directory at the root of each domain and upload the same file there.

c. Once the file is placed in the .well-known directory at the root of your domain, click on Add and enter your URL.

The payment gateway checks the presence of the file in real time. If the file is present in the **.wellknown** directory, this type of  $\checkmark$  icon will precede the added URL. Otherwise, the URL will be preceded by this type of icon **!**.

#### Examples

|   | 📀 https:// | .fr  |
|---|------------|------|
| i |            |      |
|   | 🕕 https:// | .com |

It is possible to delete a domain by selecting it and clicking **Delete**.

#### 9. Click Next to continue the process.

The rest of the setting is displayed.

| Creation of a Merchant 1                | D Apple Pay    |  |        |             | 6    |
|-----------------------------------------|----------------|--|--------|-------------|------|
|                                         |                |  | Step 2 | 2 of 2: Pay | ymen |
|                                         |                |  |        | 0           | 0    |
|                                         | ()             |  |        |             |      |
| Authorized type                         | s or payment   |  |        |             |      |
| 🕑 Ø e-commerce                          |                |  |        |             |      |
|                                         |                |  |        |             |      |
| 🔺 🥜 Payment constr                      | aints          |  |        |             |      |
| M                                       | inimum amount: |  |        |             |      |
|                                         | wimum amounti  |  |        |             |      |
|                                         | aximum amount: |  |        |             |      |
| A Dayment metho                         | de             |  |        |             |      |
| - · · · · · · · · · · · · · · · · · · · | us             |  |        |             |      |
| 💟 🍵 Apple Pay                           |                |  |        |             |      |
|                                         |                |  |        |             |      |
|                                         |                |  |        |             |      |
|                                         |                |  |        |             |      |
|                                         |                |  |        |             |      |
|                                         |                |  |        |             |      |
|                                         |                |  |        |             |      |
|                                         |                |  |        |             |      |
|                                         |                |  |        |             |      |
|                                         |                |  |        |             |      |

The **e-commerce** box is enabled by default since it is the only type of payment allowed.

- **10.**Enter the **Minimum amount** and **Maximum amount** authorized during a payment if you want to define thresholds and/or payment caps.
- **11.**The **Apple Pay** payment method is selected by default.

#### 12.Click Finish.

When the **Association of the Merchant ID (MID)** window appears, check the shop(s) to associate with this contract.

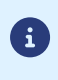

If you are unable to associate the contract with your shop, contact the E-Banking Merchant Support Service for checking your offer.

You must first open an Apple Developer merchant account. If you already have an Apple Developer account, you can use it.

Declare your merchant ID in the Merchant Back Office and follow the activation steps.

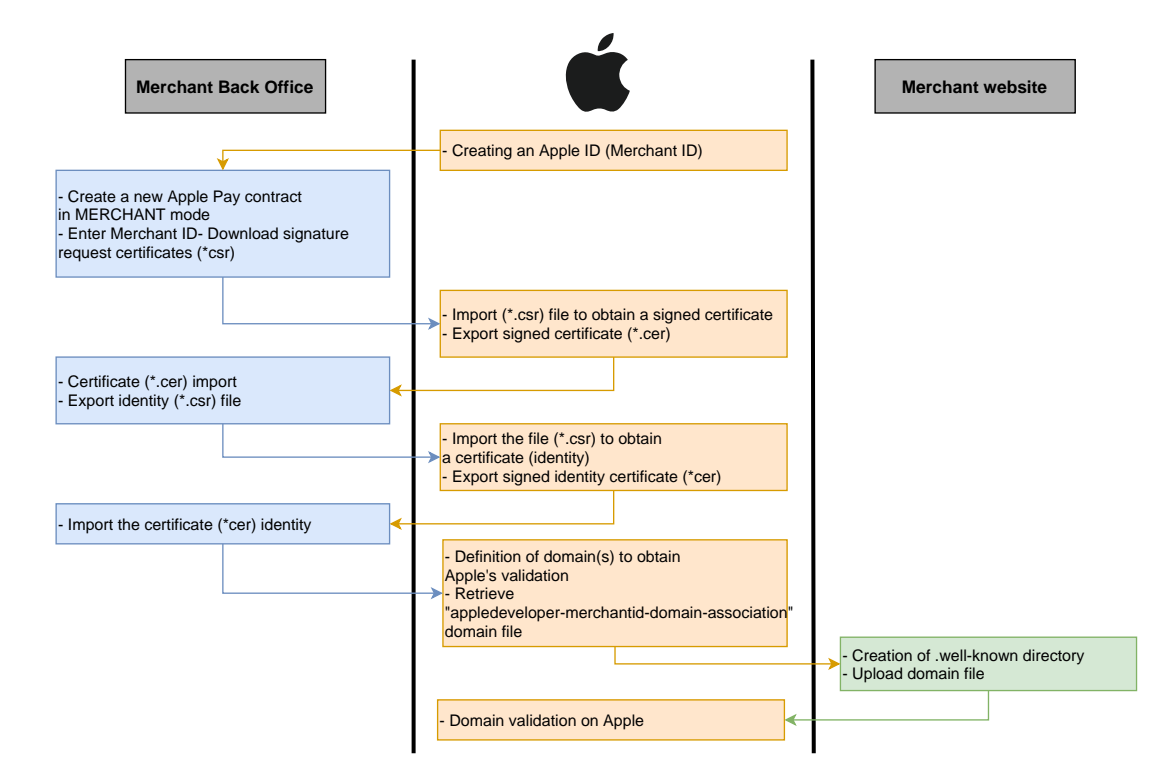

4.2.1. Creating an Apple Developer merchant ID.

You must have an account with *Apple Developer* to create a merchant ID.

- **1.** Login to Apple Developer.
- 2. Go to Certificates, Identifiers & Profiles.

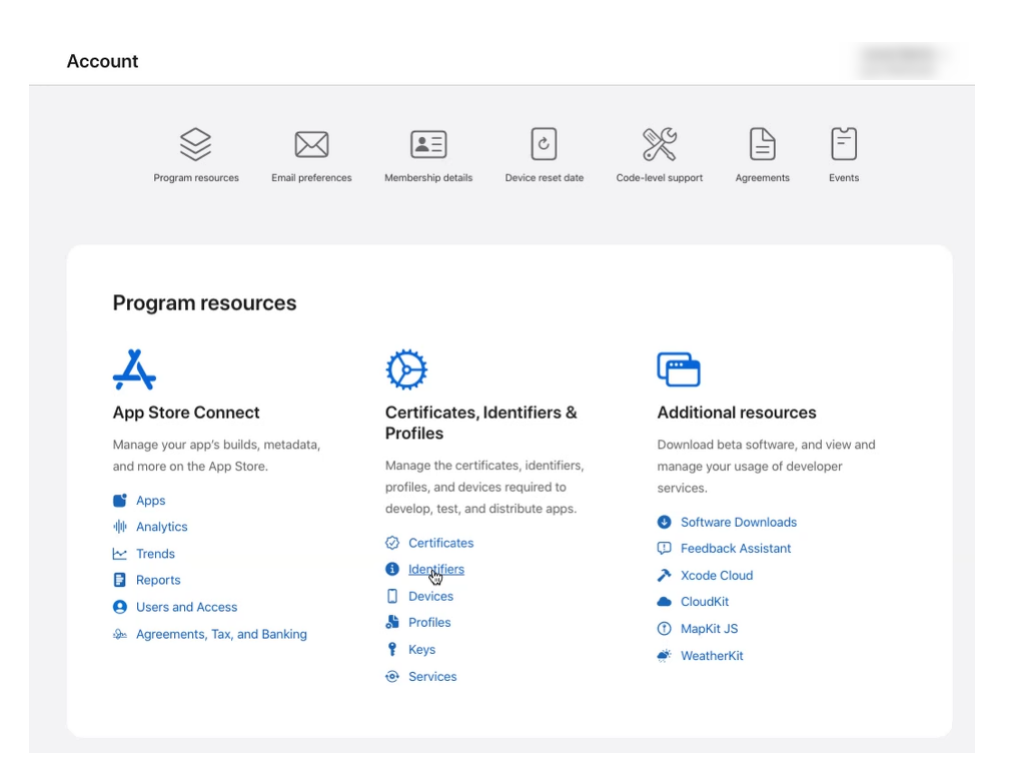

3. Click on the Identifiers tab.

The identifier management page opens.

| Certifica    | ates, Identifiers & Pr | ofiles                                                               |                   |
|--------------|------------------------|----------------------------------------------------------------------|-------------------|
| Certificates | Identifiers 😏          |                                                                      | Q App IDs ~       |
| Identifiers  | NAME                   |                                                                      | App IDs           |
| Devices      |                        | THE RELEVENT THEFT                                                   | Services IDs      |
| Profiles     |                        |                                                                      | Pass Type IDs     |
| Keys         |                        |                                                                      | Order Type IDs    |
| Services     |                        |                                                                      | Website Push IDs  |
|              |                        |                                                                      | iCloud Containers |
|              |                        |                                                                      | App Groups        |
|              |                        |                                                                      | Merchagt IDs      |
|              |                        |                                                                      | Media IDs         |
|              |                        |                                                                      | Maps IDs          |
|              |                        |                                                                      |                   |
|              |                        |                                                                      |                   |
|              | Copyrig                | t © 2022 Apple Inc. All rights reserved. Terms of Use Privacy Policy |                   |

- 4. Click Merchant IDs in the App IDs list.
- 5. Then click on the + icon to the right of Identifiers

The merchant identifier registration page opens.

| Cer  | Certificates, Identifiers & Profiles                                                                                                    |  |  |  |  |  |
|------|----------------------------------------------------------------------------------------------------|--|--|--|--|--|
| < Al | I Identifiers                                                                                                    |  |  |  |  |  |
| R    | egister a new identifier Continue                                                                                                    |  |  |  |  |  |
| 0    | App IDs<br>Register an App ID to enable your app, app extensions, or App Clip to access available services and identify<br>your app in a provisioning profile. You can enable app services when you create an App ID or modify these<br>settings later.                                                                      |  |  |  |  |  |
| 0    | Services IDs<br>For each website that uses Sign in with Apple, register a services identifier (Services (D), configure your<br>domain and return URL, and create an associated private key.                                                                                                    |  |  |  |  |  |
| 0    | Pass Type IDs<br>Register a pass type identifier (Pass Type ID) for each kind of pass you create (i.e. gift cards). Registering<br>your Pass Type IDs to syou generate Apple-issued certificates which are used to digitally sign and send<br>updates to your passes, and allow your passes to be recognized by Wallet.      |  |  |  |  |  |
| 0    | Order Type IDs<br>Register an order type identifier (Order Type ID) to support signing and distributing order bundles with<br>Walle and Apple PAR.Registering your order type ID lets you generate certificates to digitally sign and send<br>updates to your orders in Wallet.                                              |  |  |  |  |  |
| 0    | Website Push IDs<br>Register a Website Push Identifier (Website Push ID). Registering your Website Push IDs lets you generate<br>Apple-issued certificates which are used to digitally sign and send push notifications from your website to<br>macOS.                                                                       |  |  |  |  |  |
| 0    | ICloud Containers<br>Registring your ICloud Container lets you use the ICloud Storage APIs to enable your apps to store data<br>and decuments in ICloud, keeping your apps up to date automatically.                                                                                                    |  |  |  |  |  |
| 0    | App Groups<br>Registering your App Group allows access to group containers that are shared among multiple related<br>apps, and allows certain additional interprocess communication between the apps.                                                                                                    |  |  |  |  |  |
| ۲    | Merchant IDs<br>Register your Merchant Identifiers (Merchant IDs) to enable your apps to process transactions for physical<br>goods and services to be used outside of your apps. Generate a Apple Pay Payment Processing certificate<br>for each registered Merchant ID to validate transactions initiated within your app. |  |  |  |  |  |

6. Check the Merchant IDs radio button then click on Continue.

The merchant identifier entry page opens.

(i)

We recommend that you create two separate merchant IDs, one for your test environment and one for production.

| ertificates, Identifiers & Profile                             | es                                                                                    |               |
|----------------------------------------------------------------|---------------------------------------------------------------------------------------|---------------|
| < All Identifiers                                              |                                                                                       |               |
| Register a Merchant ID                                         |                                                                                       | Back Continue |
| Description                                                    | Identifier                                                                            |               |
| Merchant Id demo                                               | merchant.com.mycompany.demo                                                           |               |
| You cannot use special characters such as (@, &, *, ', ", -, . | We recommend using a reverse-domain name style string (i.e., com.domainname.appname). |               |

7. Enter your merchant ID in the Identifier field.

You must choose your own ID according to Apple's recommendations.

Example: merchant.com.mycompany.demo if it is your test account.

8. Fill in the **Description** field if you wish.

Example: merchant id demo if it is your test account.

9. Click Continue to complete.

Your identifier is created. Contact the E-Banking Merchant Support Service to receive your merchant ID.

- 4.2.2. Declaring a merchant ID for Apple Pay in the Merchant Back Office
- 1. Sign in to the *Back Office*
- 2. Go to Settings > Company > Merchant IDs
- 3. Click Create a Merchant ID (MID). Merchant ID types are displayed as icons.

#### 4. Select Apple Pay.

The merchant ID creation assistant opens.

- 5. Select the MERCHANT ID type.
- 6. Enter your Apple Pay merchant ID that you obtained when you registered for Apple Developer.

#### 7. Click **Next** to continue the process.

The rest of the setting is displayed.

| Creation of a Merchan | ID Apple Pay    |                             |
|-----------------------|-----------------|-----------------------------|
|                       |                 | Step 2 of 2: Pa             |
|                       |                 | 0                           |
| - 🔺 🐟 Authorized ty   | pes of payment  |                             |
| ,                     |                 |                             |
| 💟 🎒 e-commerce        |                 |                             |
| A Brumont con         | twinte          |                             |
| - A ge Payment cons   | uranics         |                             |
|                       | Minimum amount: |                             |
|                       | Maximum amount: |                             |
|                       |                 |                             |
| – 📥 🖥 Payment met     | nods            |                             |
| 🗹 💣 Apple Pay         |                 |                             |
|                       |                 |                             |
|                       |                 |                             |
|                       |                 |                             |
|                       |                 |                             |
|                       |                 |                             |
|                       |                 |                             |
|                       |                 |                             |
|                       |                 |                             |
|                       |                 | < Previous   Finish   Cance |

The e-commerce box is enabled by default since it is the only type of payment allowed.

- 8. If you wish to set payment thresholds and/or ceilings, enter the **Minimum amount** and **Maximum amount** authorized for a payment.
- 9. Apple Pay payment method is selected by default.

#### 10.Click Finish.

When the **Association of the Merchant ID (MID)** window appears, check the shop(s) to associate with this contract.

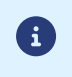

If you are unable to associate the contract with your shop, contact the E-Banking Merchant Support Service for checking your offer.

Follow the steps below to finalize the contract definition.

In the menu Settings > Company > Merchant IDs of your Merchant Back Office:

1. Select your Apple Pay MID created in the Merchant IDs tab.

The contract details appear.

| Details    | Sec Currencies  | 🗼 Types of paym | ient 🛛 🥜 Payment constra | iints 🛛 👕 Payment meth | nods |
|------------|-----------------|-----------------|--------------------------|------------------------|------|
| MID detail | s               |                 |                          |                        |      |
|            | Ap              | ple Pay ID*: 2  |                          |                        |      |
| Apple Pay  | Payment Process | ing Certificate |                          |                        |      |
|            |                 | Status: Ce      | rtificate not generated  |                        |      |
|            | Gene            | eration date:   |                          |                        |      |
|            |                 | Expirv date:    |                          |                        |      |

2. In the Apple Pay Payment Processing Certificate section, click on Download a certificate signature request (\*. csr).

The platform requires a signed certificate for payment processing. This certificate is mandatory.

- **3.** Connect to *Apple Developer* to import the downloaded file. Follow these steps to obtain a signed certificate:
  - a. Go to Certificates, Identifiers & Profiles.
  - **b.** In the App IDs list, select Merchant IDs.
  - c. From page Merchant ID, go to section Apple Pay Payment Processing Certificate.
  - d. Click Create Certificate.

The certificate creation page appears.

e. Click Choose file then load the file downloaded from your Merchant Back Office.

Example: processing.bdupont-1234-apple.csr

f. Click Continue then Download on the page that appears.

The signed certificate is generated.

- g. Register the downloaded certificate.
- **4.** In the *Apple Pay Payment Processing Certificate* section, click on **Import the certificate signed by Apple** (.cer).

This button appears after the certificate signing request has been downloaded.

5. Import the downloaded certificate.

Example: processing.bdupont-1234-apple.csr

The Status of the field changes to **Certificate enabled**.

6. In the Apple Pay Merchant Identity Certificate section, click on Download a certificate signature request (.csr).

| Management of the MID Apple Pay mer     | chant.com.lyra.inte.payzen                                             |
|-----------------------------------------|------------------------------------------------------------------------|
| 🕕 Details 👷 Currencies 🛷 Types of p     | ayment 🥜 Payment constraints 🛛 😨 Payment methods                       |
| Domains offering Apple Pay integration  |                                                                        |
| You must specify the domains that shou  | ld offer Apple Pay integration, in your <u>Apple developer space</u> . |
| Apple Pay Merchant Identity Certificate |                                                                        |
| Status:                                 | Certificate validated                                                  |
| Generation date:                        | 10/10/2022 15:10:00                                                    |
| Expiry date:                            | 08/11/2024 14:09:59                                                    |
| Download a certificate signing reque    | st (.csr) 😡                                                            |

The platform needs a signed certificate for merchant identity. This certificate is mandatory.

The two files each have a different prefix for easy identification.

Examples:

(i)

processing.bdupont-1234-apple.csr

identity.bdupont-1234-apple.csr

- 7. From your Apple accountApple Developer:
  - a. Go to Certificates, Identifiers & Profiles.
  - **b.** In the App IDs list, select Merchant IDs.
  - c. From Merchant ID page, go to Apple Pay Merchant Identity Certificate section.
  - d. Click Create Certificate.

The certificate creation page appears.

e. Click Choose file then load the file downloaded from your Merchant Back Office.

Example: identity.bdupont-1234-apple.csr

f. Click Continue then Download on the page that appears.

The signed certificate is generated.

- g. Register the downloaded certificate.
- 8. In the *Apple Pay Merchant Identity Certificate* section, click on **Import the certificate signed by Apple** (.cer).

This button appears after the certificate signing request has been downloaded.

**9.** Import the downloaded certificate.

Example: identity.bdupont-1234-apple.csr

The Status of the field changes to **Certificate enabled**.

#### 10.Declare domains.

You must declare all the URLs where Apple Pay will be used, and these URLs must be in https.

- a. Sign in to your Apple Developer account.
- **b.** In the App IDs list, select Merchant IDs.
- c. Select your Merchant ID (see: Creating an Apple Developer merchant ID. on page 11).
- d. Under the Merchant Domain section, select Add Domain.
- e. Fill in your domain name and click save.
- f. Select *Download* then save the apple-developer-merchantid-domain-association file obtained.
- g. Create a directory called .well-known at the root of your domain.
- **h.** Retrieve the registered file apple-developer-merchantid-domain-association and drop it into the directory.

You should obtain a url like this: <a href="https://your-domain.com/.well-known/apple-developer-merchantid-domain-association">https://your-domain.com/.well-known/apple-developer-</a> merchantid-domain-association

i. Return to your Merchant Domain home then click on Verify.

The Apple Pay contract declaration is complete.

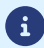

You will receive an e-mail from Apple when the certificate renewal period approaches.

## **5. SETTING UP NOTIFICATIONS**

The Merchant Back Office provides several types of notifications:

- Instant Payment Notification URL call
- E-mail sent to the merchant
- E-mail sent to the buyer
- SMS sent to the merchant
- SMS sent to the buyer

The notification is sent according to the event that takes place (payment accepted, abandonment by the buyer, cancellation by the merchant, etc.).

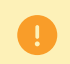

Instant Payment Notification URL call-type notifications are the most important. They are the only reliable way for the merchant website to obtain the payment result.

#### Instant Payment Notification URL failed

If the platform is unable to reach your URL, it sends an e-mail to the specified address.

This e-mail contains:

- the HTTP code of the encountered;
- parts of analysis depending on the error;
- the consequences of error;
- instructions via the Merchant Back Office to resend the request to the previously defined URL.

#### Access to notification rules management

Go to the following menu **Settings** > **Notification rules**.

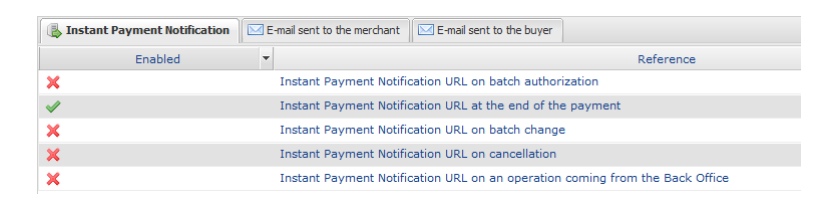

### 5.1. Setting up the Instant Payment Notification

The payment gateway notifies on the merchant website in the following cases:

- Payment accepted
- Payment refused
- Payment waiting for authorization (file analysis is in progress)

#### This notification is required to communicate the result of the payment request.

It will inform the merchant website of the payment result even if your client has not clicked the "Return to the shop" button.

1. Right-click Instant Payment Notification URL at the end of the payment.

- 2. Select Manage the rule.
- **3.** Enter the **E-mail address(es) to notify in case of failure** field in the "General settings" section. To specify several e-mail addresses, separate them with a semi colon (;).
- 4. Check the box Automatic retry in case of failure if you wish to authorize the gateway to automatically resend the notification in case of a failure (can be done up to 4 times).
- If you wish to receive notifications in API Form format, enter the URL of your page in URL to notify in TEST mode and URL to notify in PRODUCTION mode field in the "Instant Payment Notification URL of the API form V1, V2" section.
- 6. Save the changes.

## 5.2. Setting up notifications in case of abandoned or canceled payments

The payment gateway notifies on the merchant website in the following cases:

- Abandon/cancel, if the buyer clicks on Cancel and return to shop.
- The buyer did not complete their payment before the expiration of the payment session. The length of a payment session is 10 minutes.

This rule is **disabled by default**.

- 1. Right-click Instant Payment Notification URL on cancellation.
- 2. Select Manage the rule.
- **3.** Enter the **E-mail address(es) to notify in case of failure** field in the "General settings" section. To specify several e-mail addresses, separate them with a semi colon (;).
- **4.** To allow the platform to automatically resend the notification in the event of failure, check the **Automatic retry in case of failure** box. This mechanism allows up to 4 attempts to be made.
- If you wish to receive notifications in API Form format, enter the URL of your page in URL to notify in TEST mode and URL to notify in PRODUCTION mode field in the "Instant Payment Notification URL of the API form V1, V2" section.
- 6. If you're using the clientJavaScript, specify the URL of your page in the fields Target URL of the IPN to notify in TEST mode and Target URL of the IPN to notify in PRODUCTION mode in the "REST API Instant Payment Notification URL" section.
- 7. Save the changes.
- 8. Right-click the Instant Payment Notification URL on cancellation and select Enable the rule.